# User Manual

For

# Indian Partnership Act 1932

Department of Large Industries & Enterprises

Annexure I

Implement a system that allows online application submission, payment and tracking of status without the need for a physical touch point for document submission for new Indian Partnership Firm and mandate that all applications are submitted online.

<u>URL:</u> partnershipfirmregistration.silpasathi.in/

Online Single Window System: New Application Form for Indian Partnership Firm (IPF)

| Supporting | g Documents | Details: |
|------------|-------------|----------|
|            |             |          |

| Sl.No. | Description                                    | Page No. |
|--------|------------------------------------------------|----------|
|        |                                                |          |
| 1.     | Login Details Page                             | 3        |
|        |                                                |          |
| 2.     | Single Window Services and Submission of Forms | 4        |
| 3.     | Tracking of Application                        | 8        |
| 4.     | Payment Method                                 | 9        |
| 5.     | Memorandum                                     | 11       |

#### Login Details:

Online System for Indian Partnership Firm (IPF)

URL for Online System for New Application: partnershipfirmregistration.silpasathi.in

Log in on the login page (else create new user and then log in)
 a) - Screenshot is as given below:

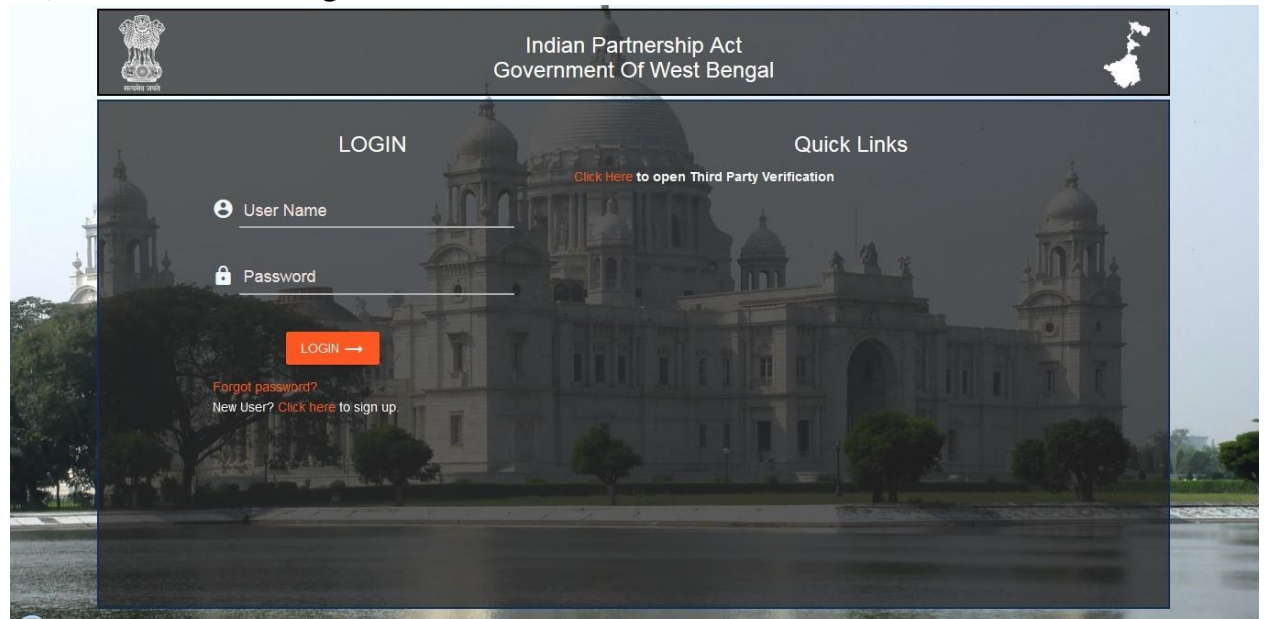

Single Window Services and Submission of Form:

Page that appears after log-in (Screenshot is as given below): 1 b) - Screenshot is as given below:

| 🕖 Registratio | on of Partnership Act - 1932                                                                                      | w                                              | elcome APPLICANT01 ಕ್ಷ |
|---------------|----------------------------------------------------------------------------------------------------|------------------------------------------------|------------------------|
|               | Q, Search                                                                                                    |                                                | >                      |
| « Dashboa     | ard                                                                                                    |                                                |                        |
| search here   | Print New Delt PDF Excel                                                                                          |                                                | 1-8 of 8 <             |
|               | "FRESH"<br>Form Id: APP-000025<br>Oreanization Name: Harshit Associates                                           | Sent By: REGISTER                              |                        |
| 8             | Applied On: 07-Aug 2017<br>Applicat Name: applicant01<br>History: Download Memorandum, Payment Bereint, Edit/View | Sent On: 07-Aug-2017<br>Action Status: Approve |                        |

Then Click on "New" icon

On Clicking on New Application Form icon, application form opens, where details are required to be filled in by the applicant, including the Industry Type (Screenshot is as given below)

| « Pa               | exteership Registration               |             |                               |                     |                        |                     |
|--------------------|---------------------------------------|-------------|-------------------------------|---------------------|------------------------|---------------------|
|                    | in theistip Registration              |             |                               |                     |                        |                     |
| New                | Save Search                           |             |                               |                     |                        |                     |
| The                | • Name of the Firm*                   |             | FirmType                      |                     | Date of Establishment* |                     |
| Arja               | iun Associates                        |             | Non Professional              | ~                   | 01/02/2001             | thith               |
|                    |                                       |             | Principal Address of the Fir  | m*                  | Country*               |                     |
| Atv                | wiii                                  |             | No. 18, New Town Road, New To | wn, Kolkata         | India                  | -                   |
| Stat               | te"                                   |             | District*                     |                     | Police Station*        |                     |
| 100                | tert Reputal                          | -           | Kolkata                       | *                   | BOWBAZAR               | 3                   |
| Pos                | st Office*                            |             | PIN*                          |                     | Landline No (+91)      |                     |
| BC                 | OWBAZAR S.O (KOLKATA)                 | -           |                               | 700012              |                        | 44623233            |
| Eav                |                                       |             | Mobile (+91)*                 |                     | Email ID:              |                     |
|                    |                                       | 446232331   | 1100010 (12.24)               | 9884325653          | arjun@lycos.com        |                     |
| 10/-               | shelte                                |             |                               | PAN as of the Firm* |                        |                     |
| ari                | unassociates.co.in                    |             |                               | ABC6452132          |                        |                     |
|                    |                                       |             |                               |                     |                        |                     |
| ~ F                | Firm Documents                        |             |                               |                     |                        |                     |
|                    |                                       |             |                               |                     |                        |                     |
| 💙 Rej              | gistration of Partnership Act - 1932  | Search      |                               |                     | ×                      | Velcome APPLICANT01 |
| 🗸 Re               | gistration of Partnership Act - 1932  | Search      |                               |                     | ×                      | /elcome APPLICANT01 |
| Re;<br>≪ Pa<br>New | gistration of Partnership Act - 1932  | Search      |                               |                     | ×                      | Fekome APPLICANTO1  |
| Re<br>Re<br>New    | egistration of Partnership Act - 1932 | Search      |                               |                     | ×                      | Vecome APPLICANTO1  |
| Re;<br>« Pa<br>New | egistration of Partnership Act - 1932 | Search      | Documents'                    |                     | ×                      | Vekome APPLICANTO1  |
| Rej                | rgistration of Partnership Act - 1932 | Search      | Documents*                    |                     | ×                      | Vekome APPLICANT01  |
| Reg<br>New         | egistration of Partnership Act - 1932 | Search      | Documents*                    |                     | ×                      | APPLICANTO1         |
| Rep<br>Rep<br>New  | agistration of Partnership Act - 1932 | Search      | Documents*                    |                     | ×                      | Vekome APPLICANTO1  |
| Reg<br>New         | egistration of Partnership Act - 1932 | Search      | Documents*                    |                     | V<br>Documents         | Aekome APPLICANTO1  |
| Reg<br>New         | egistration of Partnership Act - 1932 | Search<br>v | Documents*                    |                     | Documents              | Aekome APPLICANT01  |
| Rej                | egistration of Partnership Act - 1932 | Search<br>v | Documents*                    |                     | Documents              | Velkome APPLICANTO1 |
| Reg<br>New         | egistration of Partnership Act - 1932 | Search<br>v | Documents*                    |                     | V<br>Documents         | Vekome APPLICANTO1  |
| Rej                | egistration of Partnership Act - 1932 | Search<br>v | Documents*                    |                     | Documents              | Aekome APPLICANTO1  |
| Rej                | egistration of Partnership Act - 1932 | Search<br>v | Documents*                    |                     | Documents              | Yelcome APPLICANTO1 |
| Reg<br>New         | egistration of Partnership Act - 1932 | Search<br>v | Documents*                    |                     | Documents              | Velcome APPLICANTO1 |
| Reg                | artnership Act - 1932                 | Search<br>v | Documents*                    |                     | Documents              | APPLICANTO1         |

If the Partnership Firms have any other Branches, the details of the branch details should be given as shown below

|                             | Q <sub>s</sub> Search |                   |   |
|-----------------------------|-----------------------|-------------------|---|
| « Partnership Registration  |                       |                   |   |
| New Save Search             |                       |                   |   |
| Branch Details              |                       |                   |   |
| <pre>^ ]</pre>              |                       |                   |   |
| Branch Name                 | Address*              | Country*          |   |
|                             |                       | Select            | ÷ |
| State*                      | District*             | Police Station    |   |
| Select                      | Select                | Select            | * |
| Post Office                 | PIN*                  | Landline No (+91) |   |
| Select                      | *                     |                   |   |
| Fax                         | Mobile (+91)*         | Email             |   |
|                             |                       |                   |   |
| Trade License of the Branch |                       |                   |   |

Partner's Details to be filled as shown in below screen.

| New Save Search                                                                                                    |                                                                                                    |                                                                       |                                                                                                    |            |                                                                    |                                                                            |                                           |
|----------------------------------------------------------------------------------------------------|----------------------------------------------------------------------------------------------------|-----------------------------------------------------------------------|----------------------------------------------------------------------------------------------------|------------|--------------------------------------------------------------------|----------------------------------------------------------------------------|-------------------------------------------|
|                                                                                                    |                                                                                                    |                                                                       |                                                                                                    |            |                                                                    |                                                                            |                                           |
| 🖉 🖂 1 Arjun Bandar                                                                                                    | Dranch Name                                                                                                    | No.18, N                                                              | lew Town Road, New Town, Kolkata                                                                                             |            | India                                                              | West Bengal                                                                | Birbhum                                   |
| *                                                                                                    |                                                                                                    |                                                                       |                                                                                                    |            |                                                                    |                                                                            | ,                                         |
| Partner Details                                                                                                    |                                                                                                    |                                                                       |                                                                                                    |            |                                                                    |                                                                            |                                           |
| ~                                                                                                    |                                                                                                    |                                                                       |                                                                                                    |            |                                                                    |                                                                            |                                           |
| Name of the Partner in Full*                                                                                                    |                                                                                                    | Permanent Addre                                                       | ess*                                                                                                    |            | Country*                                                           |                                                                            |                                           |
|                                                                                                    |                                                                                                    |                                                                       |                                                                                                    |            | Select                                                             |                                                                            |                                           |
| State*                                                                                                    |                                                                                                    | District*                                                             |                                                                                                    |            | Police Station*                                                    |                                                                            |                                           |
| Select                                                                                                    | 2                                                                                                    | Select                                                                |                                                                                                    | -          | Select                                                             |                                                                            | ~                                         |
| Post Office                                                                                                    |                                                                                                    | PIN.                                                                  |                                                                                                    |            | Mobile (+91)*                                                      |                                                                            |                                           |
| Select                                                                                                    | •                                                                                                    |                                                                       |                                                                                                    |            |                                                                    |                                                                            |                                           |
|                                                                                                    |                                                                                                    |                                                                       |                                                                                                    |            |                                                                    |                                                                            |                                           |
| Email 238/cartnershipst/app/msinnew.as Registration of Partnership Registration Registrat Save Search Voter ID/Aadhar ID and PAN G                                                                            | Act - 1932<br>(Q. Search<br>ion                                                                                              | Date of Joining                                                       |                                                                                                    | data -     | Remarks                                                            | Wekome APP                                                                 | PLICANTO1                                 |
| Email<br>238/partnershipact/asps/mainnew.as<br>Registration of Partnership<br>& Partnership Registrat<br>New Save Search<br>Voter ID/Aadhar ID and PAN (<br>Add                                               | Act - 1932<br>(Q. Search<br>ion                                                                                              | Date of Joining                                                       |                                                                                                    | - 192      | Remarks                                                            | Wekame APP                                                                 | PLICANTO1 4                               |
| Email<br>238/partnershipact/asps/mainnew.as<br>Registration of Partnership<br>& Partnership Registrat<br>New Save Search<br>Voter ID/Aadhar ID and PAN (<br>Add<br>Sao                                        | Act - 1932<br>(Q. Search<br>Card*<br>Name Of The Partner in Full                                                             | Date of Joining'                                                      | Permanent Address.                                                                                                    |            | Country                                                            | Wekome APP                                                                 | PLICANTO1 (                               |
| Email 238/partnershipact/asps/mainnew.as Registration of Partnership Registration of Partnership Registration Save Search Votor ID/Aadhar ID and PAN ( Add                                                    | Act - 1932<br>Q. Search<br>Card*<br>Name Or The Partner in Full                                                              | Date of Joining'                                                      | Permanent Address<br>lew Town Road, New Town, Kolkata                                                                        |            | Country<br>India                                                   | Wekome APP<br>Sidte<br>WetBengal                                           | PLICANTO1                                 |
| Email 238/partnershipact/app/mainnew.as Registration of Partnership Partnership Registrati New Save Search Voter ID/Aadhar ID and PAN ( Add Save 1 Arjun Kumar PX 1 Arjun Kumar PX 2 Aravind Kumar            | Act - 1932<br>Q. Search<br>fon<br>Card*<br>Name Of The Partner In Full                                                       | Date of Joining<br>No.18, N<br>New Tox                                | Permanent Address<br>iew Town Road, New Town, Kolkata<br>yn Road, New Town, Kolkata                                          |            | Country<br>India<br>India                                          | Welcome APP State West Bengal West Bengal                                  | PLICANTO1                                 |
| Email 238/partnershipact/app/mainnew.as Registration of Partnership Partnership Registrati New Save Search Voter ID/Aadhar ID and PAN ( Add Add Add Add Add Add Add Add Add Ad                                | Act - 1932<br>(Q. Search<br>Card*<br>Name Of the Partner in Full                                                             | Date of Joining<br>No.16, N<br>New Tow                                | Permanent Address<br>lew Town Road, New Town, Kolkata<br>vn Road, New Town, Kolkata                                          |            | Country<br>India<br>India                                          | Wekcome APP State West Bengal West Bengal                                  | PLICANTO1 (<br>Kolkata<br>Kolkata         |
| Email 238/cartnershipst/app/mainney.as Registration of Partnership & Partnership Registrat New Save Search Voter ID/Aadhar ID and PAN C Add Xdd Xdd Xdd Xdd Xdd Xdd Xdd Xdd Xdd                               | Act - 1932<br>Q. Search<br>ion<br>Card*<br>Name Of the Partner In Full<br>10                                                 | Date of Joining<br>No.15, N<br>New Tow                                | Permanent Address<br>iew Town Road, New Town, Kolkata<br>wn Road, New Town, Kolkata                                          |            | Country<br>India<br>India                                          | Welcome APP                                                                | PLICANTO1 (<br>Kolkata<br>Kolkata         |
| Email 238/eartnershipst/aps/mainney.as Registration of Partnership % Partnership Registrat New Save Search Voter ID/Aadhar ID and PAN 6 Add Add Add Add Add Add Add Add Add Ad                                | Act - 1932<br>(Q. Search<br>ion<br>Card*<br>Name Of The Partner In Full<br>19                                                | Date of Joining<br>No.18, N<br>New Tox                                | Permanent Address<br>lew Town Road, New Town, Kolkata<br>vn Road, New Town, Kolkata                                          |            | Country<br>India<br>India                                          | Welcome APP                                                                | PLICANTO1 (<br>Kolkata<br>Kolkata         |
| Email<br>238/partnershipst/app/msinney.ap<br>Registration of Partnership<br>Save Search<br>Voter ID/Aadhar ID and PAN G<br>Add<br>Add<br>X 2 Aravind Rumar<br>2 Aravind Rumar<br>C<br>Witnes Details          | Act - 1932<br>Act - 1932<br>ion<br>Card <sup>4</sup><br>Name Of The Partner in Full<br>10                                    | Date of Joining<br>No.18, N<br>New Tow                                | Permanent Addresa<br>lew Town, Kolkata<br>wn Road, New Town, Kolkata                                                         |            | Country<br>India<br>India                                          | Welcome APP<br>Silate<br>WestBengal<br>WestBengal                          | PLICANTO1 ;<br>Kolkata<br>Kolkata         |
| Email<br>238/partnershipsct/app/msinnew.as<br>Registration of Partnership<br>Partnership Registrati<br>New Save Search<br>Voter ID/Adhar ID and PAN G<br>Add<br>Xdd<br>Xdd<br>Xdd<br>Xdd<br>Xdd<br>Xdd<br>Xdd | Act - 1932<br>Act - 1932<br>ion<br>Card*<br>Name Of the Partner in Full<br>II<br>II<br>II<br>Ve said firm do here by declar  | No.10, N<br>New Tow                                                   | Permanent Address<br>iew Town Road, New Town, Kolkata<br>m Road, New Town, Kolkata<br>statement is true to our knowledge a   | nd belief. | Country<br>India<br>India<br>Witness or Witnesses                  | Welcome APP State WestBengal WestBengal attesting the signature            | PLICANTO1 (<br>Kolkata<br>Kolkata<br>,    |
| Email 238/partnershipsct/app/msinnew.as Registration of Partnership Partnership Registrat New Save Search Voter ID/Aadhar ID and PAN G Add Add Add Add Add Add Add Add Add Ad                                 | Act - 1932<br>(Q. Search<br>Card*<br>Name Or The Partner in Full<br>10<br>10<br>10<br>10<br>10<br>10<br>10<br>10<br>10<br>10 | No.10, N<br>No.10, N<br>New Tow<br>re that the forgoing s<br>Address* | Permanent Address<br>tew Town Road, New Town, Kolkata<br>m Road, New Town, Kolkata<br>m Road, New Town, Kolkata              | nd bellef. | Country<br>India<br>India<br>Witness or Witnesses<br>Mobile (+91)* | Welcome APP<br>State<br>WestBengal<br>WestBengal<br>attesting the signatur | PLICANTO1 (<br>Kolkata<br>Kolkata<br>,    |
| Email 238/centrershipst/app/mainney.ap Registration of Partnership Partnership Registrat New Save Search Voter ID/Aadhar ID and PAN C Add Add Add Add Add Add Add Add Add Ad                                  | Act - 1932<br>Act - 1932<br>ion<br>Card*<br>Name Of the Partner in Full<br>we said firm do here by declar                    | Date of Joining"                                                      | Permanent Address<br>iew Town Road, New Town, Kolkata<br>wn Road, New Town, Kolkata<br>istatement is true to our knowledge a | nd belief. | Country<br>India<br>India<br>Witness or Witnesses<br>Mobile (+91)* | Welcome APP                                                                | PLICANTO1 (<br>Kolkata<br>Kolkata<br>•95. |

Witness Details for the Partnership Firm to be filled as shown in below screen.

The application contains relevant Supporting Documents to be attached as shown in the screen shot below:

As shown in screen shot below:

| Regist  | tration                              | of Partnership Act - 1932                                                                                                    | x                   |            |    |                       | Welcome APPLICANT01 | 6 |
|---------|--------------------------------------|----------------------------------------------------------------------------------------------------|---------------------|------------|----|-----------------------|---------------------|---|
|         |                                      |                                                                                                    | Q Search            |            |    |                       |                     | × |
| « Partr | nershi                               | ip Registration                                                                                                    |                     |            |    |                       |                     |   |
| New     | Save                                 | Search                                                                                                    |                     |            |    |                       |                     |   |
| ^       |                                      |                                                                                                    |                     |            |    |                       |                     |   |
| Doci    |                                      |                                                                                                    |                     |            |    |                       |                     |   |
| Doct    | uments I                             | to be Uploaded*                                                                                                    |                     | Documents* |    |                       |                     |   |
|         | Add                                  | to be Uploaded*                                                                                                    | ents To Be Uploaded | Jocuments" | c. | ocuments              |                     |   |
|         | Add<br>S.no                          | to be Uploaded* Cocur C.pdf                                                                                                    | D                   | Jocuments* | D  | ocuments              |                     |   |
|         | Add<br>S.no<br>1<br>2                | 2.pdf<br>1.jpg                                                                                                    | ents To Be Uploaded | Jocuments* | D  | ocuments              |                     |   |
|         | Add<br>S.no<br>1<br>2<br>3           | Cocur<br>Cocur<br>Cocur | ents To Be Uploaded | Jocuments* | D  | ocumenta <sup>1</sup> |                     |   |
|         | Add Add S.no 1 2 3 4                 | Docum<br>2.pdf<br>1.jpg<br>3.jpg<br>4.jop                                                                                                    | ents To Be Uploaded | Jocuments* | в  | ocumente              |                     |   |
|         | Add<br>S.no<br>1<br>2<br>3<br>4<br>5 | Docum           2.pdf           1.jpg           2.jpg           4.lon           5.lon                                                                                                    | ents To Be Uploaded | Jocuments* | D  | ocumente              |                     |   |

3. Then click on 'Save to Submit All Details'

4. Once click Save and submit all details, Application number is generated (In this case APP-000025) Screenshot is as given below:

| 🧹 Registratio | on of Partnership Act - 1932 | Wel               | come APPLICANT01 ్గ్లో |
|---------------|------------------------------|-------------------|------------------------|
|               | Q, Search                    |                   | ×                      |
| « Dashboa     | ard                          |                   |                        |
| search here   | Print New Delete PDF Excel   |                   | 1-8 of 8 <             |
|               |                              |                   |                        |
|               |                              |                   |                        |
|               | Form Id: APP-000025          | Sent By: REGISTER |                        |

#### 4. There are hyperlinks such as

- a. Edit/View: This link is for editing the application when the Department returns the application for corrections in the application form.
- b. History: This link is for knowing the status of the application.
- c. Attachments: This link is for viewing the documents uploading and downloading.
- d. Payment : This link is for making the payment through Bill Desk (The system will automatically calculate the amount to be paid)
- e. Payment Receipt: This link is for view/Print/Download the Receipt of the payment made by the applicant
- f. Download Memorandum: This link is for downloading Memorandum of Partnership Firm

(Screenshot is as given below):

| Cashboard      Searchhere Print New Delete PDF Excel      FRESH*      Form ld: APP-000025 Organization Name: Harshit Associates     Acolled On: 07-Aug-2017 Applicant Name: applicant01 History Download Memorandum Payment Receipt Edit/View.                                                                                                    | Cashboard      Search here     Print New Delete PDF Excel      THESH"     Form Id: APP-000025     Organization Name: Harshit Associates     Applicant Name: applicant OI     Applicant Name: applicant OI     History: Download Memorandum Payment Receipt Edit/View.                                                                                                    | « Dashboard                                                                                                    |            |
|----------------------------------------------------------------------------------------------------|----------------------------------------------------------------------------------------------------|----------------------------------------------------------------------------------------------------|------------|
| searchhere     Print     New     Delete     PDF     Excel     1-8 of 8       8     "FRESH"<br>Form ld: APP-000025<br>Organization Name: Harshit Associates<br>Acolled On: 07 Aug.: 2017<br>Applicant Name: applicant01<br>History Download Memorandum Payment Receipt     Sent By: REGISTER<br>Sent To: applicant01<br>Sent On: 07-Aug.: 2017<br>Action Status: Approve | searchhere       Print       New       Delete       PDF       Excel       1-8 of 8          8       "FRESH"       Form ld: APP-000025       Sent By: REGISTER       Sent To: applicant01         8       Applicant Name: Harshit Associates       Sent To: applicant01       Sent On: 07-Aug-2017         Applicant Name: applicant01       History       Download Memorandum       Payment Receipt       Edit/View.                                                                                                    |                                                                                                    |            |
| 8 FRESH Form ld: APP-000025 Organization Name: Harshit Associates Organization Name: Harshit Associates Applicant Name: applicant01 Applicant Name: applicant01 History Download Memorandum Payment Receipt Edit/View                                                                                                    | 8<br>*FRESH" Form ld: APP-000025<br>Organization Name: Harshit Associates<br>Applicant One:07-Aue::0017<br>Applicant Name::applicant01<br>History: Download Memorandum: Payment Receipt: Edit/View.<br>Form ld: APP-00025<br>Sent By: REGISTER<br>Sent D::applicant01<br>Sent O::applicant01<br>Action Status: Approve<br>Sent D::applicant01<br>Action Status: Approve<br>Sent D::applicant01<br>Sent D::applicant01<br>Se | search here Print New Delete PDF Excel                                                                                                    | 1-8 of 8 < |
| 8 Presser Form ld: APP-000025 Organization Name: Harshit Associates Applicant Name: applicant01 Applicant Name: applicant01 History Download Memorandum Payment Receipt Edit/View                                                                                                    | 8<br>FRESH" Form Id: APP-000025 Sent By: REGISTER Organization Name: Harshit Associates Sent To: applicant01 Sent To: applicant01 Applicant Name: applicant01 History Download Memorandum Payment Receipt Edit/View                                                                                                    |                                                                                                    |            |
| History Download Memorandum Payment Receipt Edit/View                                                                                                    | History Download Memorandum Payment Receipt Edit/View                                                                                                    | 8 Vignal Constraints of the second second se |            |
|                                                                                                    |                                                                                                    | History Download Memorandum Payment Receipt Edit/View                                                                                                    |            |
|                                                                                                    |                                                                                                    |                                                                                                    |            |

### Tracking:

5. If desired, the quotation generated status can also be checked on clicking the History hyperlink (for tracking & monitoring the status) and clicking 'Status can be viewed'.

Screenshot of the status that appears is as given below:

|             | Q Search                                                                                                    |                                                                                                    |
|-------------|----------------------------------------------------------------------------------------------------|----------------------------------------------------------------------------------------------------|
| History     |                                                                                                    |                                                                                                    |
| search here | + Filters 1 New Delete Print PDF Excel Memo                                                                         | 1-4 of 4                                                                                                    |
|             | Details                                                                                                    | Status                                                                                                    |
|             | Form ld: 10001000000000,<br>Organization Name: kimmi labs<br>Applied On: 07-Aug-2017<br>Applicant Name: applicant01 | Sent By: register01<br>Sent To: applicant01<br>Sent On: 07-Aug-2017<br>Action Status: Approve<br>Remarks: ok               |
|             | Form Id: 1000100000000,<br>Organization Name: kimmi labs<br>Applied On: 07-Aug-2017<br>Applicant Name: applicant01  | Sent By: addregister01<br>Sent To: REGISTER01<br>Sent On: O7-Aug-2017<br>Action Status: Forward to Register<br>Remarks: ok |
|             | Form Id: 1000100000000,<br>Organization Name: kimmi labs<br>Applied On: 07-Aug-2017<br>Applicant Name: applicant01  | Sent By: udc01<br>Sent To: ADDREGISTER01<br>Sent On: O7-Aug-2017<br>Action Status: Forward to Addregister<br>Remarks: ok   |
|             | Form ld: 1000100000000,<br>Organization Name: kimmi labs<br>Applied On: 05-Aug-2017<br>Applicant Name: applicant01  | Sent By: applicant01<br>Sent To: UDC01<br>Sent To: UDC01<br>Action Status: Submit                                          |

#### Payment:

6. The amount can be paid online by clicking on the 'Payment hyperlink', (Screenshot is as given below):

| 🛒 Registratio | on of Partnership Act - 1932                                                                                                    |                                                                                             | Welcome APPLICANT01 |
|---------------|----------------------------------------------------------------------------------------------------|---------------------------------------------------------------------------------------------|---------------------|
|               | Q, Search                                                                                                    |                                                                                             | 1                   |
| Oashboa       | ard                                                                                                    |                                                                                             |                     |
| search here   | Print New Delete PDF Excel                                                                                                    | ¥.                                                                                          | 1-8 of 8 <          |
| 8             | "FRESH"<br>Form Id: APP-000025<br>Organization Name: Harshit Associates<br>Applied On: 07-Aug-2017<br>Applicant Name: applicant01<br>History Download Memorandur Payment Edit/View. | Sent By: REGISTER<br>Sent To: applicant01<br>Sent On: 07-Aug-2017<br>Action Status: Approve |                     |

7. On clicking Payment hyperlink, the amount to be paid appears with 'Pay Now' option

(Screenshot is as given below):

|       |                        | Q Seath.   |           |        |                    |                      |
|-------|------------------------|------------|-----------|--------|--------------------|----------------------|
| Payn  | nent Details           |            |           |        |                    |                      |
| 5º No | Application Form       | Department | Amount(?) | Delete | Transa             | action Details       |
| 1.    | Indian Partnership Act | ICE        | 7 1.00    | Delete | User: Somesh Kumar | Total Amount: ₹ 1.00 |
| ,     |                        |            |           |        | Reference No:      | No of items: 1       |
|       |                        |            |           |        | WB1709161240302958 |                      |
|       |                        |            |           |        | Pay now            | Pay later            |

8. On clicking the 'Pay Now' button, select the method of payment (Credit Card or Debit Card) the following screen appears with payment options (Screenshot is as given below):

| 1 Payment Option      | fotal Amount |           |
|-----------------------|--------------|-----------|
| Select Payment Method |              |           |
| Credit Card           |              |           |
| Debit Card            |              |           |
| CANCEL                |              | CONTEINUE |
|                       |              | BillDesk  |

10. Click on 'Make Payment' to proceed to pay through selected method (Screenshot is as given below, for payment through Bill desk Wallet)

| Pay using Debit Ca | VISA       |          |      | West Bengal - Ease of Doing<br>Business |
|--------------------|------------|----------|------|-----------------------------------------|
| Card Number        |            |          |      | Payment Amount ₹ 100                    |
| 4280-9020-1507-3   | 512        |          | VISA |                                         |
| Expiration Date    |            | CVV/ CVC |      |                                         |
| 03 (Mar)           | 2022       | •••      |      |                                         |
| Card Holder Name   |            |          |      |                                         |
| Somesh Kumar       |            |          |      |                                         |
|                    |            | where a  |      |                                         |
|                    | Make Payme | ent      |      |                                         |

11. Sample payment receipt for online application (generated through the online system after Payment is made)

(Screenshot is as given below):

| Registration                                                                                                    | n of Partnership Act - 1932                                                                                                    | payment.pdf - Mozilla Firefox                                                                                                    | Welcome APPLICANT01 | \$       |     |
|----------------------------------------------------------------------------------------------------|----------------------------------------------------------------------------------------------------|----------------------------------------------------------------------------------------------------|---------------------|----------|-----|
|                                                                                                    | Q, Search                                                                                                    | Image: Contract of the second second seco | »                   |          | ×   |
| Dashboa                                                                                                    | rd<br>Pelat New Delate PDE Event                                                                                                    | Payment Details                                                                                                    |                     | 1-8 of 8 | < : |
| 6                                                                                                    | Frint New Delete PDF Excel<br>"FRESH"<br>Form Id: APP-000023<br>Organization Name: Arjun Associates<br>Applicant Name: applicant01<br>History Download Memorandum Payment Re | Application Id         Applicant Name           APP-000025         Harshift Associates           Service Name         Registration of firms under the Indian Partnership ActApplication Amount           Reference NO         WB1708071538349812_1           Reference Id         JCIT5555615968_1                                                                                                    | E                   | 1000     |     |
| 7 TFRESH"<br>Form Id: APP-000018<br>Organization Name: ab<br>Applied On: 29-Jul-201<br>Applied The State of Control of Control<br>History Payment Rec | "FRESH"<br>Form Id: APP-000018<br>Organization Name: abcd<br>Applied On: 29-Jul-2017<br>Applicant Dame: applicant01<br>History Payment Receipt Edit/View                     | Transaction ID     JCITS556615968       Transaction Date     07 Aug.2017       Amount     1.00       Payment Status     Success                                                                                                    |                     |          |     |
| 8                                                                                                    | "FRESH"<br>Form Id: APP-000025<br>Organization Name: Harshit Associates<br>Applied On: 07-Aug: 2017<br>Applicant Name: applicant01<br>History Download Memorandur Payment Re | ot                                                                                                    |                     |          |     |

Once the Payment is done and the application is submitted, the Department will process the application and final system generated approval letter will be issued as shown below.

|            | Registration of Partnership Act - 1932 |                                                                                                    | 🥑 memo.pdf - Mozilla Firefox                                                                                                    |                             |
|------------|----------------------------------------|----------------------------------------------------------------------------------------------------|----------------------------------------------------------------------------------------------------|-----------------------------|
|            |                                        |                                                                                                    | (i) 125.22.76.238/partnershipact/downloads/memo.pdf                                                                                                    | Welcome APPLICAN I 01 နွန္န |
| $\bigcirc$ |                                        | 9                                                                                                    | 1 of 1 - + Automatic Zoom +      *                                                                                                    | ×                           |
|            | « Dashboar                             | rd                                                                                                    |                                                                                                    |                             |
| 8          | search here                            | Print New Delete PDF                                                                                                    | No                                                                                                    | 1-8 of 8 < >                |
|            | 6                                      | "FRESH"<br>Form Id: APP-000023<br>Organization Name: Arjun Associates<br>Applied On: 05-Aug-2017<br>Applicant Name: applicant01<br><u>History</u> Download Memorandum | The Registrar of Firms, West Bengal, hereby acknowledges<br>receipt of the undermentioned document and intimates that it<br>has been filed / recorded / registered pursuant to the Indian 7<br>Partnership Act, 1932 (Act IX of 1932). |                             |
| INPTRACT   | 7                                      | "FRESH"<br>Form Id: APP-000018<br>Organization Name: abcd<br>Applied On: 29-Jul-2017<br>Applicant Name: applicant01<br>History Payment Receipt Edit/Vie               | Eirm Details :-<br>Firm Name: Harshit Associates Address: No.18. New Town Road, Kolkata Date of Establishment: 03/01/2001                                                                                                    |                             |
|            | 8                                      | "FRESH"<br>Form Id: APP-000025<br>Organization Name: Harshit Associate<br>Applied On: 07-Aug-2017<br>Applicant Newsonsition 01<br>Histon                              | Kokata,<br>Dated <i>Registrar of Firms, West Bangal.</i><br>To                                                                                                    |                             |
|            |                                        |                                                                                                    | Registry of Forms West Bengal Form No. N.S. 1<br>ACJPA E-2005-06-250-25,000                                                                                                    |                             |